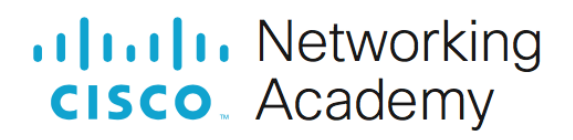

# Lab - Use Wireshark to Examine Ethernet Frames Topology

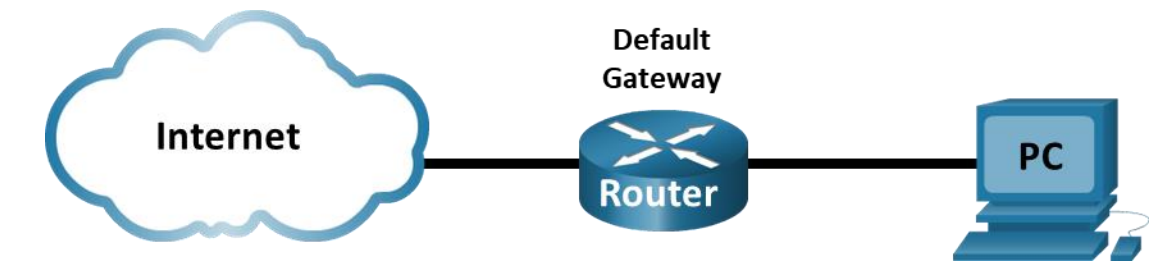

### **Objectives**

Part 1: Examine the Header Fields in an Ethernet II Frame

Part 2: Use Wireshark to Capture and Analyze Ethernet Frames

# **Background / Scenario**

When upper layer protocols communicate with each other, data flows down the Open Systems Interconnection (OSI) layers and is encapsulated into a Layer 2 frame. The frame composition is dependent on the media access type. For example, if the upper layer protocols are TCP and IP and the media access is Ethernet, then the Layer 2 frame encapsulation will be Ethernet II. This is typical for a LAN environment.

When learning about Layer 2 concepts, it is helpful to analyze frame header information. In the first part of this lab, you will review the fields contained in an Ethernet II frame. In Part 2, you will use Wireshark to capture and analyze Ethernet II frame header fields for local and remote traffic.

# **Required Resources**

• 1 PC (Windows with internet access and with Wireshark installed)

# Instructions

# Part 1: Examine the Header Fields in an Ethernet II Frame

In Part 1, you will examine the header fields and content in an Ethernet II frame. A Wireshark capture will be used to examine the contents in those fields.

### Step 1: Review the Ethernet II header field descriptions and lengths.

| Preamble | Destination<br>Address | Source<br>Address | Frame<br>Type | Data            | FCS     |  |
|----------|------------------------|-------------------|---------------|-----------------|---------|--|
| 8 Bytes  | 6 Bytes                | 6 Bytes           | 2 Bytes       | 46 – 1500 Bytes | 4 Bytes |  |

### Step 2: Examine the network configuration of the PC.

In this example, this PC host IP address is 192.168.1.147 and the default gateway has an IP address of 192.168.1.1.

C:\> ipconfig /all

Ethernet adapter Ethernet:

#### Step 3: Examine Ethernet frames in a Wireshark capture.

The screenshots of the Wireshark capture below shows the packets generated by a ping being issued from a PC host to its default gateway. A filter has been applied to Wireshark to view the ARP and ICMP protocols only. ARP stands for address resolution protocol. ARP is a communication protocol that is used for determining the MAC address that is associated with the IP address. The session begins with an ARP query and reply for the MAC address of the gateway router, followed by four ping requests and replies.

This screenshot highlights the frame details for an ARP request.

|              | *Ethernet                             |              |               |               |         |                   |            |          |                  |               |              |        |         |           |              |            | -      |             | ×     |   |
|--------------|---------------------------------------|--------------|---------------|---------------|---------|-------------------|------------|----------|------------------|---------------|--------------|--------|---------|-----------|--------------|------------|--------|-------------|-------|---|
| <u>F</u> ile | <u>E</u> dit <u>V</u>                 | iew <u>G</u> | <u>Go</u> _ap | ture <u>A</u> | nalyze  | <u>S</u> tatistic | s Tel      | ephony   | <u>W</u> ireless | <u>T</u> ools | <u>H</u> elp | 0      |         |           |              |            |        |             |       |   |
|              |                                       |              | o10 🗙         | ۵ ۹           | ⇐ =     | ) 🕋 👔             | 4          |          | θQ               | Q. 🎹          |              |        |         |           |              |            |        |             |       |   |
|              | rp or icmp                            |              |               |               |         |                   |            |          |                  |               |              |        |         |           |              | X          |        | Expression  |       | ÷ |
| No.          | Tim                                   | e            | s             | ource         |         |                   | Destin     | ation    |                  | Protoco       | bl L         | ength  | Info    |           |              |            |        |             |       | ^ |
|              | 65 12                                 | 99582        | 1 D           | ell_50        | :fd:c8  |                   | Broa       | dcast    |                  | ARP           |              | 42     | Who ł   | nas 192   | .168.1.1     | ? Tell 1   | 192.16 | 58.1.147    |       |   |
|              | 66 12                                 | 99624        | 7 N           | etgear        | 99:c5   | :72               | Dell       | 50:fd:   | c8               | ARP           |              | 60     | 192.1   | 68.1.1    | is at 3      | 0:46:9a:   | 99:c5  | 5:72        |       |   |
|              | 72 19                                 | 34662        | 4 1           | 92.168        | .1.147  |                   | 192.       | 168.1.1  |                  | ICMP          |              | 74     | Echo    | (ping)    | request      | id=0x0     | 0001,  | seq=81/2    |       |   |
|              | 73 19                                 | 34693        | 1 1           | 92.168        | .1.1    |                   | 192.       | 168.1.1  | .47              | ICMP          |              | 74     | Echo    | (ping)    | reply        | id=0x0     | 0001,  | seq=81/2    |       |   |
|              | 74 20                                 | 35654        | 0 1           | 92.168        | .1.147  |                   | 192.       | 168.1.1  |                  | ICMP          |              | 74     | Echo    | (ping)    | request      | id=0x0     | 0001,  | seq=82/2    |       |   |
|              | 75 20                                 | 35688        | 0 1           | 92.168        | .1.1    |                   | 192.       | 168.1.1  | .47              | ICMP          |              | 74     | Echo    | (ping)    | reply        | id=0x0     | 0001,  | seq=82/2    |       |   |
|              | 76 21                                 | 36768        | 9 1           | 92.168        | .1.147  |                   | 192.       | 168.1.1  |                  | ICMP          |              | 74     | Echo    | (ping)    | request      | id=0x0     | 0001,  | seq=83/2    |       |   |
|              | 77 21                                 | 36806        | 3 1           | 92.168        | .1.1    |                   | 192.       | 168.1.1  | .47              | ICMP          |              | 74     | Echo    | (ping)    | reply        | id=0x0     | 0001,  | seq=83/2    |       | ~ |
| <            |                                       |              |               |               |         |                   |            |          |                  |               |              |        |         |           |              |            |        | >           |       |   |
| 5            | name 65                               | 42 h         | vtes on       | wire          | (336 hi | its) 4            | 2 hvte     | es canti | uned (33         | 6 hits)       | on           | inter  | face    | ø         |              |            |        |             |       | ~ |
| Ú,           | thernet                               | TT S         | rc: Del       | 1 50.f        | 1.08 (1 | 60.1f.a           | f • 50 • 4 | Ed·c8)   | Dst Br           | coadcast      | (ff          | •ff•f  | fiffi   | ff.ff)    |              |            |        |             |       |   |
|              | > Destin                              | ation.       | · Broad       | rast (f       | ff.ff.f | f.ff.f            | F•ff)      | .u.co/,  | 030.01           | ouucuse       | (            |        |         | ,         |              |            |        |             |       |   |
| 1            | > Source                              | • Dell       | 1 50.fd       | ·c8 (f0       | 0.1f.af |                   |            |          |                  |               |              |        |         |           |              |            |        |             |       |   |
|              | Source: Deil_series (10:11:ai.Series) |              |               |               |         |                   |            |          |                  |               |              |        |         |           |              |            |        |             |       |   |
| $\sim$       | ddress R                              | lesolut      | tion Pr       | otocol        | (reque  | est)              |            |          |                  |               |              |        |         |           |              |            |        |             |       |   |
|              | Hardwa                                | re tv        | ne. Eth       | ernet (       | (1)     |                   |            |          |                  |               |              |        |         |           |              |            |        |             |       |   |
|              |                                       |              |               |               |         |                   |            |          |                  |               |              |        |         |           |              |            |        |             |       |   |
|              | Hardwa                                | re siz       | 7e: 6         | . (0.00       | ,       |                   |            |          |                  |               |              |        |         |           |              |            |        |             |       |   |
|              | Protoc                                | ol siz       | ze: 4         |               |         |                   |            |          |                  |               |              |        |         |           |              |            |        |             |       | ~ |
| 000          | a <mark>ff ff</mark>                  | ff ff        | F FF FF       | f0 1f         | of 50   | fd c8             | 08 06      | 00 01    |                  |               |              |        |         |           |              |            |        |             |       | - |
| 001          | 0 08 00                               | 06 04        | 1 00 01       | f0 1f         | af 50   | fd c8             | c0 a8      | 01 93    |                  | p             |              |        |         |           |              |            |        |             |       |   |
| 002          | 0 00 00                               | 00 00        | 00 00         | c0 a8         | 01 01   |                   |            |          |                  |               |              |        |         |           |              |            |        |             |       |   |
|              |                                       |              |               |               |         |                   |            |          |                  |               |              |        |         |           |              |            |        |             |       |   |
|              |                                       |              |               |               |         |                   |            |          |                  |               |              |        |         |           |              |            |        |             |       | _ |
| $\circ$      | 🗹 Fram                                | e (frame     | e), 42 byte   | es            |         |                   |            |          |                  | F             | Packet       | ts: 85 | Display | ed: 13 (1 | .5.3%) • Dro | pped: 0 (0 | .0%)   | Profile: De | fault |   |

| ▲ *Ethernet - □ ×   File Edit View Go Capture Analyze Statistics Telephony Wireless Iools Help - □ ×   ▲ ■ 2 ④ • ■ ▲ ▲ ● ● ● ● ● ● ● ● ● ● ● ● ● ● ● ● ●                                                                                                    |  |  |  |  |  |  |  |  |  |
|----------------------------------------------------------------------------------------------------|--|--|--|--|--|--|--|--|--|
| File Edit View Go Capture Analyze Statistics Telephony Wireless Tools Help   Image: Image: |  |  |  |  |  |  |  |  |  |
| ▲ ▲ ● ● ● ● ● ● ● ● ● ● ● ● ● ● ● ● ● ● ● ● ● ● ● ● ● ● ● ● ● ● ● ● ● ● ● ● ● ● ● ● ● ● ● ● ● ● ● ● ● ● ● ● ● ● ● ● ● ● ● ● ● ● ● ● ● ● ● ● ● ● ● ● ● ● ● ● ● ● ● ● ● ● ● ● ● ● ● ● ● ● ● ● ● ● ● ● ● ● ● ● ● ● ● ● ● ● ● ● ● ● ● ● ● ● ● ● ●                                                                                                    |  |  |  |  |  |  |  |  |  |
| Image: Source   Destination   Protocol   Length   Info     65   12.995821   Dell_50:fd:c8   Broadcast   ARP   42 Who has 192.168.1.1? Tell 192.168.1.147     66   12.996247   Netgear_99:c5:72   Dell_50:fd:c8   ARP   60   192.168.1.1 is at 30:46:9a:99:c5:72     72   19.346624   192.168.1.147   192.168.1.1   ICMP   74 Echo (ping) request id=0x0001, seq=81/2     73   19.346331   192.168.1.1   192.168.1.147   ICMP   74 Echo (ping) reply   id=0x0001, seq=81/2                                                                                                    |  |  |  |  |  |  |  |  |  |
| Image: No.   Time   Source   Destination   Protocol   Length   Info     65   12.995821   Dell_50:fd:c8   Broadcast   ARP   42 Who has 192.168.1.1? Tell 192.168.1.147     66   12.996247   Netgear_99:c5:72   Dell_50:fd:c8   ARP   60   192.168.1.1 is at 30:46:9a:99:c5:72     72   19.346624   192.168.1.147   192.168.1.1   ICMP   74   Echo (ping) request id=0x0001, seq=81/2     73   19.346931   192.168.1.1   192.168.1.147   ICMP   74   Echo (ping) reply   id=0x0001, seq=81/2                                                                                                    |  |  |  |  |  |  |  |  |  |
| No.   Time   Source   Destination   Protocol   Length   Info     65   12.995821   Dell_50:fd:c8   Broadcast   ARP   42 Who has 192.168.1.1? Tell 192.168.1.147     66   12.996247   Netgear_99:c5:72   Dell_50:fd:c8   ARP   60   192.168.1.1 is at 30:46:9a:99:c5:72     72   19.346624   192.168.1.147   192.168.1.1   ICMP   74   Echo (ping) request id=0x0001, seq=81/2     73   19.346931   192.168.1.1   192.168.1.147   ICMP   74   Echo (ping) reply   id=0x0001, seq=81/2                                                                                                    |  |  |  |  |  |  |  |  |  |
| 65   12.995821   Dell_50:fd:c8   Broadcast   ARP   42 Who has 192.168.1.1? Tell 192.168.1.147     66   12.996247   Netgear_99:c5:72   Dell_50:fd:c8   ARP   60   192.168.1.1 is at 30:46:9a:99:c5:72     72   19.346624   192.168.1.147   192.168.1.1   ICMP   74 Echo (ping) request id=0x0001, seq=81/2     73   19.346931   192.168.1.1   192.168.1.147   ICMP   74 Echo (ping) reply   id=0x0001, seq=81/2                                                                                                    |  |  |  |  |  |  |  |  |  |
| 66   12.996247   Netgear_99:c5:72   Dell_50:fd:c8   ARP   60   192.168.1.1   is at 30:46:9a:99:c5:72     72   19.346624   192.168.1.147   192.168.1.1   ICMP   74   Echo (ping) request id=0x0001, seq=81/2     73   19.346931   192.168.1.1   192.168.1.147   ICMP   74   Echo (ping) reply   id=0x0001, seq=81/2                                                                                                    |  |  |  |  |  |  |  |  |  |
| 72   19.346624   192.168.1.147   192.168.1.1   ICMP   74   Echo (ping) request id=0x0001, seq=81/2     73   19.346931   192.168.1.1   192.168.1.147   ICMP   74   Echo (ping) reply id=0x0001, seq=81/2     73   19.346931   192.168.1.1   192.168.1.147   ICMP   74   Echo (ping) reply id=0x0001, seq=81/2                                                                                                    |  |  |  |  |  |  |  |  |  |
| 73 19.346931 192.168.1.1 192.168.1.147 ICMP 74 Echo (ping) reply id=0x0001, seq=81/2                                                                                                    |  |  |  |  |  |  |  |  |  |
|                                                                                                    |  |  |  |  |  |  |  |  |  |
| /4 20.356540 192.168.1.147 192.168.1.1 ICMP 74 Echo (ping) request id=0x0001, seq=82/2                                                                                                    |  |  |  |  |  |  |  |  |  |
| 75 20.356880 192.168.1.1 192.168.1.147 ICMP 74 Echo (ping) reply id=0x0001, seq=82/2                                                                                                    |  |  |  |  |  |  |  |  |  |
| 76 21.367689 192.168.1.147 192.168.1.1 ICMP 74 Echo (ping) request id=0x0001, seq=83/2                                                                                                    |  |  |  |  |  |  |  |  |  |
| 77 21.368063 192.168.1.1 192.168.1.147 ICMP 74 Echo (ping) reply id=0x0001, seq=83/2                                                                                                    |  |  |  |  |  |  |  |  |  |
| < >>                                                                                                    |  |  |  |  |  |  |  |  |  |
| > Frame 66: 60 bytes on wire (480 bits), 60 bytes captured (480 bits) on interface 0                                                                                                    |  |  |  |  |  |  |  |  |  |
| Ethernet II, Src: Netgear_99:c5:72 (30:46:9a:99:c5:72), Dst: Dell_50:fd:c8 (f0:1f:af:50:fd:c8)                                                                                                    |  |  |  |  |  |  |  |  |  |
| <pre>&gt; Destination: Dell_50:fd:c8 (f0:1f:af:50:fd:c8)</pre>                                                                                                    |  |  |  |  |  |  |  |  |  |
| > Source: Netgear_99:c5:72 (30:46:9a:99:c5:72)                                                                                                    |  |  |  |  |  |  |  |  |  |
| Type: ARP (0x0806)                                                                                                    |  |  |  |  |  |  |  |  |  |
| Padding: 000000000000000000000000000000000000                                                                                                    |  |  |  |  |  |  |  |  |  |
| ✓ Address Resolution Protocol (reply)                                                                                                    |  |  |  |  |  |  |  |  |  |
| Hardware type: Ethernet (1)                                                                                                    |  |  |  |  |  |  |  |  |  |
| Protocol type: IPv4 (0x0800)                                                                                                    |  |  |  |  |  |  |  |  |  |
| Hardware size: 6                                                                                                    |  |  |  |  |  |  |  |  |  |
| 0000 f0 1f af 50 fd c8 30 46 9a 99 c5 72 08 06 00 01                                                                                                    |  |  |  |  |  |  |  |  |  |
| 0010 08 00 06 04 00 02 30 46 9a 99 c5 72 c0 a8 01 01 00000 F 000000 F 000000                                                                                                    |  |  |  |  |  |  |  |  |  |
|                                                                                                    |  |  |  |  |  |  |  |  |  |
|                                                                                                    |  |  |  |  |  |  |  |  |  |
|                                                                                                    |  |  |  |  |  |  |  |  |  |

This screenshot highlights the frame details for an ARP reply.

### Step 4: Examine the Ethernet II header contents of an ARP request.

The following table takes the first frame in the Wireshark capture and displays the data in the Ethernet II header fields.

| Field               | Value                                   | Description                                                                                                    |
|---------------------|-----------------------------------------|----------------------------------------------------------------------------------------------------|
| Preamble            | Not shown in capture                    | This field contains synchronizing bits, processed by the NIC hardware.                                                                                                    |
| Destination Address | Broadcast (ff:ff:ff:ff:ff:ff)           | Layer 2 addresses for the frame. Each address is 48 bits<br>long, or 6 octets, expressed as 12 hexadecimal digits, 0–<br>9, A-F.<br>A common format is 12:34:56:78:9A:BC.                                                                                     |
| Source Address      | Netgear_99:c5:72<br>(30:46:9a:99:c5:72) | The first six hex numbers indicate the manufacturer of the network interface card (NIC), the last six hex numbers are the serial number of the NIC.                                                                                                    |
|                     |                                         | The destination address may be a broadcast, which contains all ones, or a unicast. The source address is always unicast.                                                                                                    |
| Frame Type          | 0x0806                                  | For Ethernet II frames, this field contains a hexadecimal<br>value that is used to indicate the type of upper-layer<br>protocol in the data field. There are numerous upper-layer<br>protocols supported by Ethernet II. Two common frame<br>types are these: |
|                     |                                         | Value Description                                                                                                    |
|                     |                                         | 0x0800 IPv4 Protocol                                                                                                    |
|                     |                                         | 0x0806 Address Resolution Protocol (ARP)                                                                                                    |
| Data                | ARP                                     | Contains the encapsulated upper-level protocol. The data field is between $46 - 1,500$ bytes.                                                                                                    |
| FCS                 | Not shown in capture                    | Frame Check Sequence, used by the NIC to identify errors during transmission. The value is computed by the sending device, encompassing frame addresses, type, and data field. It is verified by the receiver.                                                |

What is significant about the contents of the destination address field?

Why does the PC send out a broadcast ARP prior to sending the first ping request?

What is the MAC address of the source in the first frame?

What is the Vendor ID (OUI) of the Source NIC in the ARP reply?

What portion of the MAC address is the OUI?

What is the NIC serial number of the source?

### Part 2: Use Wireshark to Capture and Analyze Ethernet Frames

In Part 2, you will use Wireshark to capture local and remote Ethernet frames. You will then examine the information that is contained in the frame header fields.

#### Step 1: Determine the IP address of the default gateway on your PC.

Open a command prompt window and issue the **ipconfig** command.

What is the IP address of the PC default gateway?

#### Step 2: Start capturing traffic on your PC NIC.

- a. Open Wireshark to start data capture.
- b. Observe the traffic that appears in the packet list window.

#### Step 3: Filter Wireshark to display only ICMP traffic.

You can use the filter in Wireshark to block visibility of unwanted traffic. The filter does not block the capture of unwanted data; it only filters what you want to display on the screen. For now, only ICMP traffic is to be displayed.

In the Wireshark **Filter** box, type **icmp**. The box should turn green if you typed the filter correctly. If the box is green, click **Apply** (the right arrow) to apply the filter.

#### Step 4: From the command prompt window, ping the default gateway of your PC.

From the command window, ping the default gateway using the IP address that you recorded in Step 1.

#### Step 5: Stop capturing traffic on the NIC.

Click the Stop Capturing Packets icon to stop capturing traffic.

#### Step 6: Examine the first Echo (ping) request in Wireshark.

The Wireshark main window is divided into three sections: the packet list pane (top), the **Packet Details** pane (middle), and the **Packet Bytes** pane (bottom). If you selected the correct interface for packet capturing previously, Wireshark should display the ICMP information in the packet list pane of Wireshark.

- a. In the packet list pane (top section), click the first frame listed. You should see **Echo (ping) request** under the **Info** heading. The line should now be highlighted.
- b. Examine the first line in the packet details pane (middle section). This line displays the length of the frame.
- c. The second line in the packet details pane shows that it is an Ethernet II frame. The source and destination MAC addresses are also displayed.

What is the MAC address of the PC NIC?

What is the default gateway's MAC address?

d. You can click the greater than (>) sign at the beginning of the second line to obtain more information about the Ethernet II frame.

What type of frame is displayed?

e. The last two lines displayed in the middle section provide information about the data field of the frame. Notice that the data contains the source and destination IPv4 address information.

What is the source IP address?

What is the destination IP address?

f. You can click any line in the middle section to highlight that part of the frame (hex and ASCII) in the **Packet Bytes** pane (bottom section). Click the **Internet Control Message Protocol** line in the middle section and examine what is highlighted in the **Packet Bytes** pane.

What do the last two highlighted octets spell?

g. Click the next frame in the top section and examine an Echo reply frame. Notice that the source and destination MAC addresses have reversed, because this frame was sent from the default gateway router as a reply to the first ping.

What device and MAC address is displayed as the destination address?

#### Step 7: Capture packets for a remote host.

- a. Click the **Start Capture** icon to start a new Wireshark capture. You will receive a popup window asking if you would like to save the previous captured packets to a file before starting a new capture. Click **Continue without Saving**.
- b. In a command prompt window, ping www.cisco.com.
- c. Stop capturing packets.
- d. Examine the new data in the packet list pane of Wireshark.

In the first echo (ping) request frame, what are the source and destination MAC addresses? **Source**:

#### Destination:

What are the source and destination IP addresses contained in the data field of the frame?

#### Source:

#### Destination:

Compare these addresses to the addresses you received in Step 6. The only address that changed is the destination IP address. Why has the destination IP address changed, while the destination MAC address remained the same?

# **Reflection Question**

Wireshark does not display the preamble field of a frame header. What does the preamble contain?